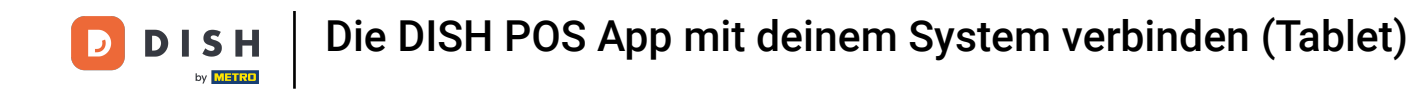

i Willkommen in der DISH POS App. In diesem Tutorial zeigen wir dir, wie du die App mit deinem System verbindest.

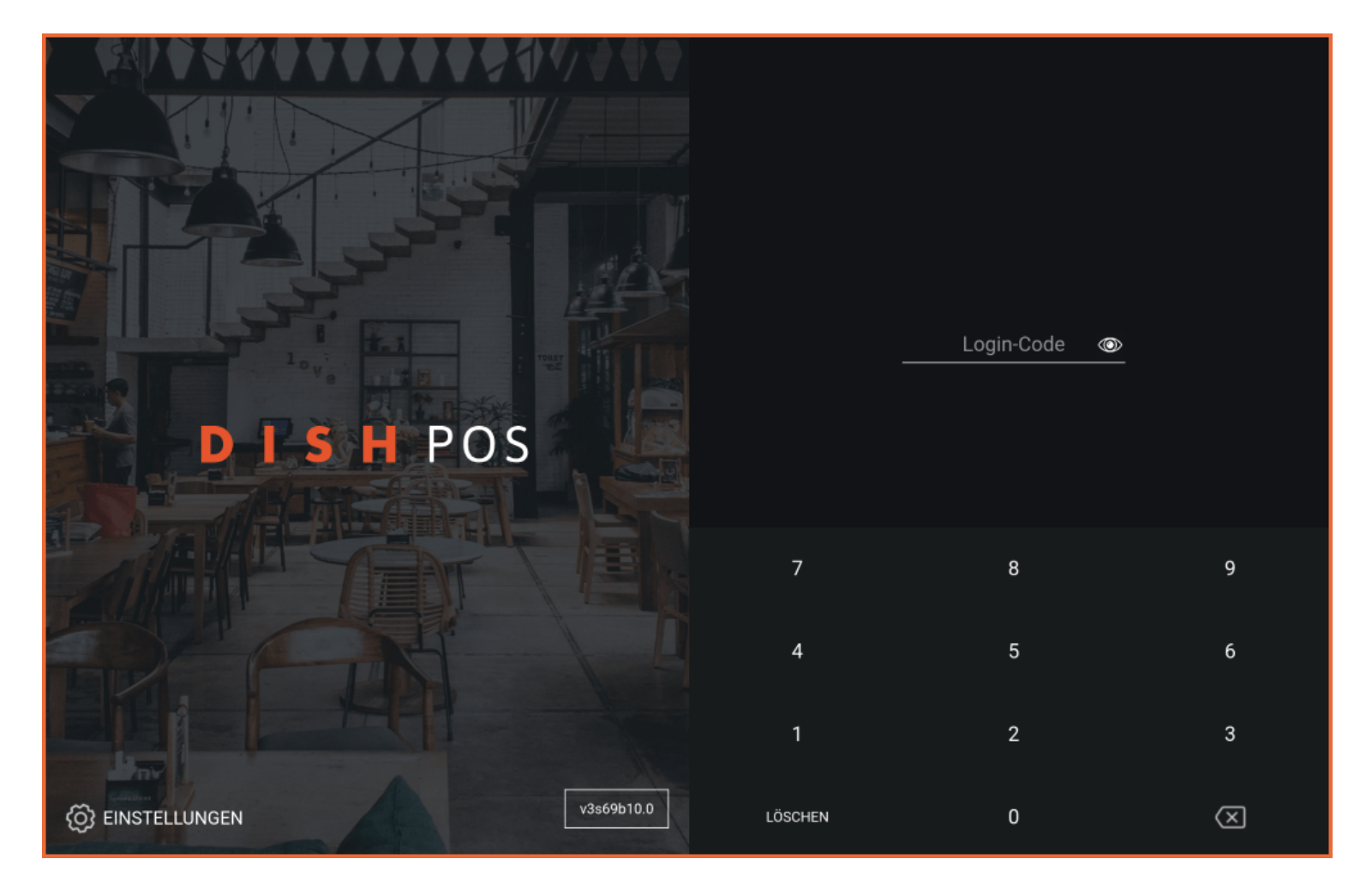

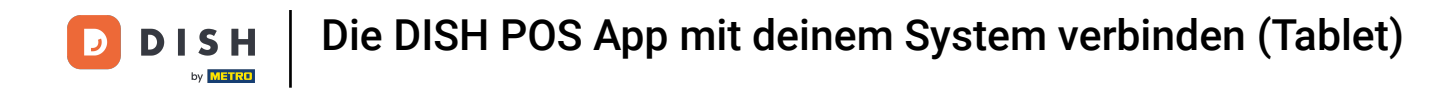

## • Zunächst tippe auf EINSTELLUNGEN.

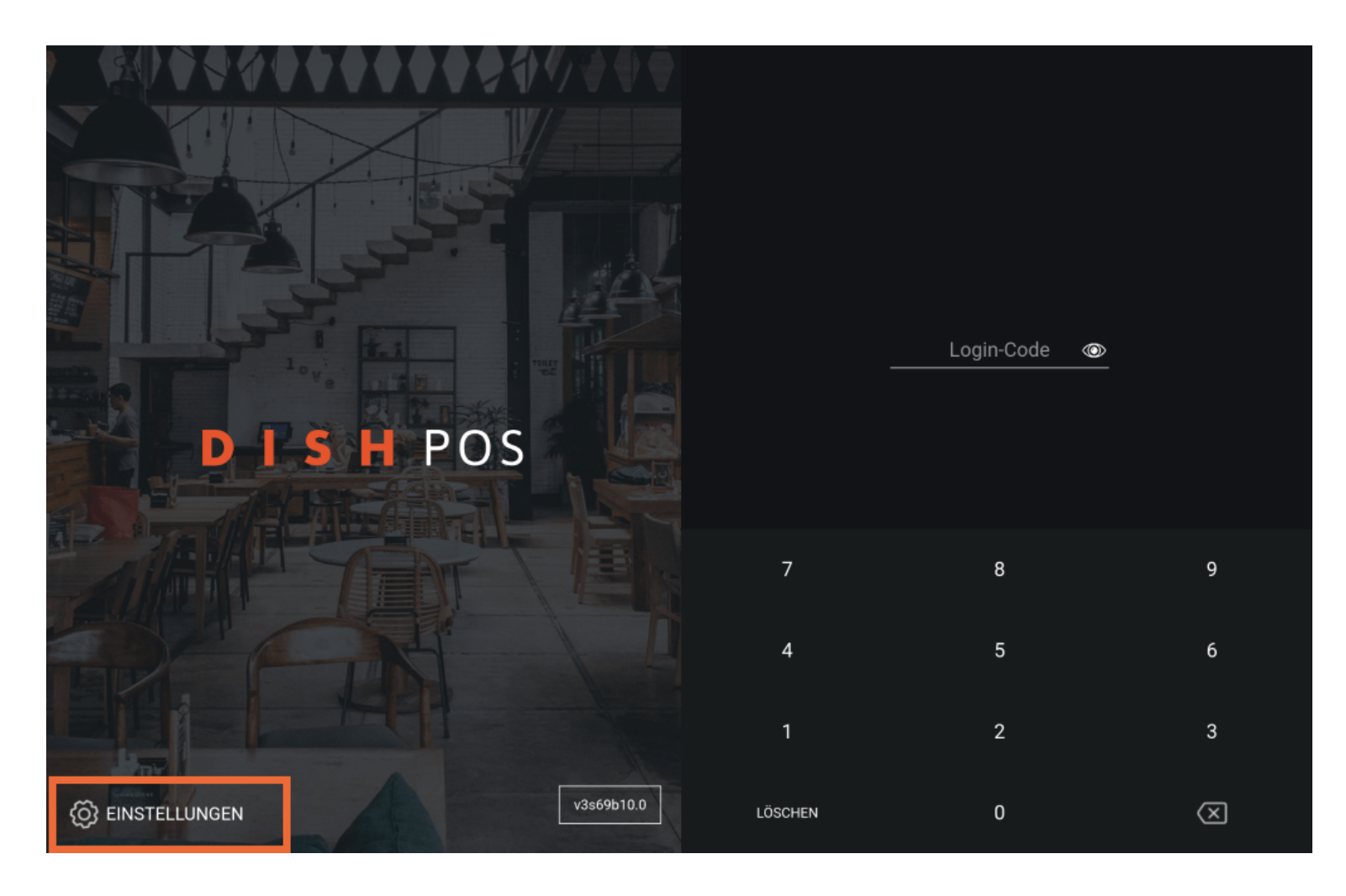

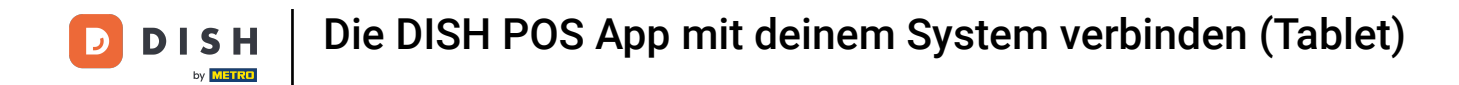

In den Einstellungen kannst den Namen des Gerätes anpassen. Tippe dazu auf Name des POS-Geräts und passe den Namen an. Hinweis: Das ist optional.

| ← @ Einstellungen                                     |
|-------------------------------------------------------|
| Verbindung<br>Servername/IP-Adresse                   |
| Server-Port-Nummer<br>8080                            |
| Server-Pfad                                           |
| Server-Protokoll<br>http:                             |
| Name des POS-Geräts<br>sdk_gphone64_arm64             |
| POS-ID-Nummer<br>c058e899-75ba-53aa-af1d-b38c1e409e92 |
| Sonstige                                              |
| Fehlersuchmodus, mehr Fehlerinformationen             |
| Über DISH POS<br>1.57.0                               |
|                                                       |

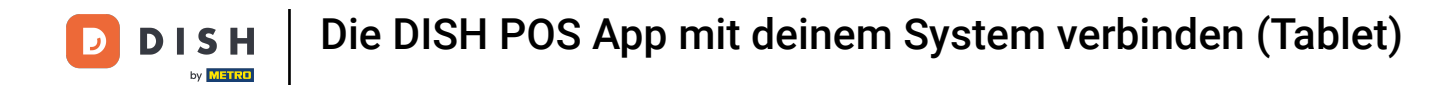

Um eine Verbindung mit deinem DISH POS System herzustellen, tippe auf das Feld Servername/IP-Adre sse.

| ← @ Einstellungen                                     |
|-------------------------------------------------------|
| Verbindung<br>Servername/IP-Adresse                   |
| Server-Port-Nummer<br>8080                            |
| Server-Pfad<br>boog                                   |
| Server-Protokoll<br>http:                             |
| Name des POS-Geräts<br>sdk_gphone64_arm64             |
| POS-ID-Nummer<br>c058e899-75ba-53aa-af1d-b38c1e409e92 |
| Sonstige<br>Fehlersuchmodus, mehr Fehlerinformationen |
| Über DISH POS<br>1.57.0                               |
|                                                       |

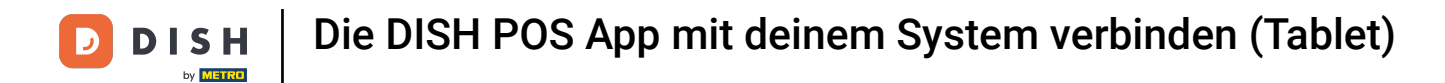

## • Hier gibst du die IP-Adresse deines Servers ein.

| ÷                          | <ා Ein                         | stellur  | ngen |                       |              |     |   |   |   |   |   |   |   |   |   |   |        |   |          |      | <u>↑</u> |
|----------------------------|--------------------------------|----------|------|-----------------------|--------------|-----|---|---|---|---|---|---|---|---|---|---|--------|---|----------|------|----------|
| Verbindung                 |                                |          |      | Servername/IP-Adresse |              |     |   |   |   |   |   |   |   |   |   |   |        |   |          |      |          |
| Servername/IP-Adresse      |                                |          |      |                       |              |     |   |   |   |   |   |   |   |   |   |   |        |   |          |      |          |
| Comico                     | nd-demo5.sandbox.booqcioud.com |          |      |                       | LÖSCHEN OK   |     |   |   |   |   |   |   |   |   |   |   |        |   |          |      |          |
| 8080                       | Server-Port-Nummer<br>8080     |          |      |                       | ABBRECHEN UK |     |   |   |   |   |   |   |   |   |   |   |        |   |          |      |          |
| <b>Server-Pfad</b><br>booq |                                |          |      |                       |              |     |   |   |   |   |   |   |   |   |   |   |        |   |          |      |          |
| Server<br>http:            |                                |          |      |                       |              |     |   |   |   |   |   |   |   |   |   |   |        |   |          |      |          |
| Name                       | des POS                        | S-Geräts | 6    |                       |              |     |   |   |   |   |   |   |   |   |   |   |        |   |          |      |          |
|                            | <                              |          | 2    |                       |              | GIF |   |   |   |   | ۵ |   | ; |   | æ |   | •••    |   |          | Ŷ    |          |
|                            | q                              | 1        | w    | 2                     | е            | 3   | r | 4 | t | 5 | у | 6 | u | 7 | i |   | o<br>S | p | <b>)</b> | ×    |          |
|                            |                                | а        |      | s                     |              | d   |   | f |   | g |   | h |   | j |   | k |        | L |          | →    |          |
|                            | ¢                              |          | z    |                       | х            |     | с |   | v |   | b |   | n |   | m |   | !      | ? |          | û    |          |
|                            | ?123                           |          | ,    |                       |              |     |   |   |   |   |   |   |   |   |   | ( | 9      |   |          | ?123 |          |

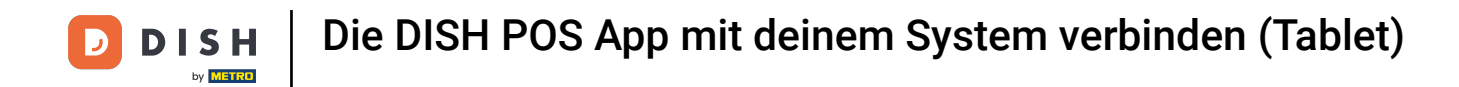

## Nachdem du die IP-Adresse des Servers eingeben hast, tippe auf OK.

| ÷                                                       | ② Ein:  | stellur | ngen |   |                       |   |     |   |   |   |   |   |   |   |   |      |    |   |   |               | <u>↑</u> |
|---------------------------------------------------------|---------|---------|------|---|-----------------------|---|-----|---|---|---|---|---|---|---|---|------|----|---|---|---------------|----------|
| Verbindung                                              |         |         |      |   | Servername/IP-Adresse |   |     |   |   |   |   |   |   |   |   |      |    |   |   |               |          |
| Servername/IP-Adresse<br>hd-demo5.sandbox.booqcloud.com |         |         |      |   |                       |   |     |   |   |   |   |   |   |   |   |      |    |   |   |               |          |
| Server-Port-Nummer<br>8080                              |         |         |      |   | LÖSCH                 |   |     |   |   |   |   |   |   |   |   | CHEN | ОК |   |   |               |          |
| Serve<br>booq                                           | r-Pfad  |         |      |   |                       |   |     |   |   |   |   |   |   |   |   |      |    |   |   |               |          |
| Server<br>http:                                         |         |         |      |   |                       |   |     |   |   |   |   |   |   |   |   |      |    |   |   |               |          |
| Name                                                    | des POS | -Geräts | 3    |   |                       |   |     |   |   |   |   |   |   |   |   |      |    |   |   |               |          |
|                                                         | <       | 9       |      | ) | c                     |   | GIF |   | Ē |   | ۵ |   | : |   |   | ۲    |    |   |   | Ŷ             |          |
|                                                         | q       | 1       | w    | 2 | е                     | 3 | r   | 4 | t | 5 | у | 6 | u | 7 | i | 8    | 0  | 9 | р | X             |          |
|                                                         |         | а       |      | s |                       | d |     | f |   | g |   | h |   | j |   | k    |    | I |   | $\rightarrow$ |          |
|                                                         | ¢       |         | z    |   | х                     |   | с   |   | v |   | b |   | n |   | m |      | !  |   | ? | Ŷ             |          |
|                                                         | ?123    |         | ,    |   |                       |   |     |   |   |   |   |   |   |   |   |      | 0  |   |   | ?123          |          |

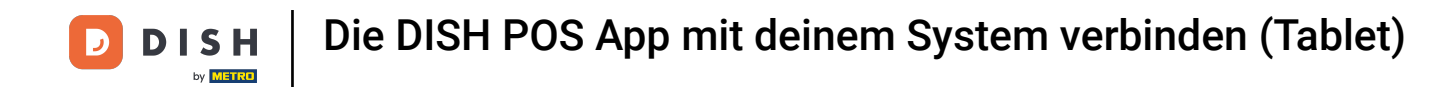

Die App ist nun mit deinem System verbunden. Über den folgenden Pfeil gelangst du zurück zum Anmeldebildschirm.

| ← ⊗ Einstellungen                                     |
|-------------------------------------------------------|
| Verbindung                                            |
| Servername/IP-Adresse                                 |
| Server-Port-Nummer<br>8080                            |
| Server-Pfad<br>booq                                   |
| Server-Protokoll<br>http:                             |
| Name des POS-Geräts<br>sdk_gphone64_arm64             |
| POS-ID-Nummer<br>c058e899-75ba-53aa-af1d-b38c1e409e92 |
| Sonstige                                              |
| Fehlersuchmodus, mehr Fehlerinformationen             |
| Über DISH POS<br>1.57.0                               |
|                                                       |

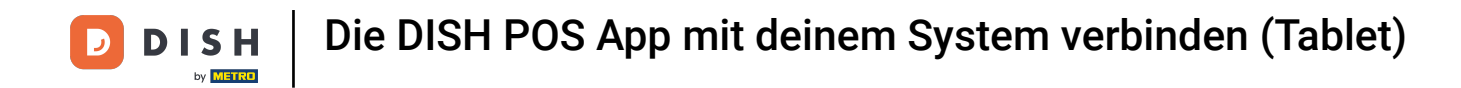

Du hast das Tutorial abgeschlossen. Nun weißt du, wie du die App mit deinem System verbindest.

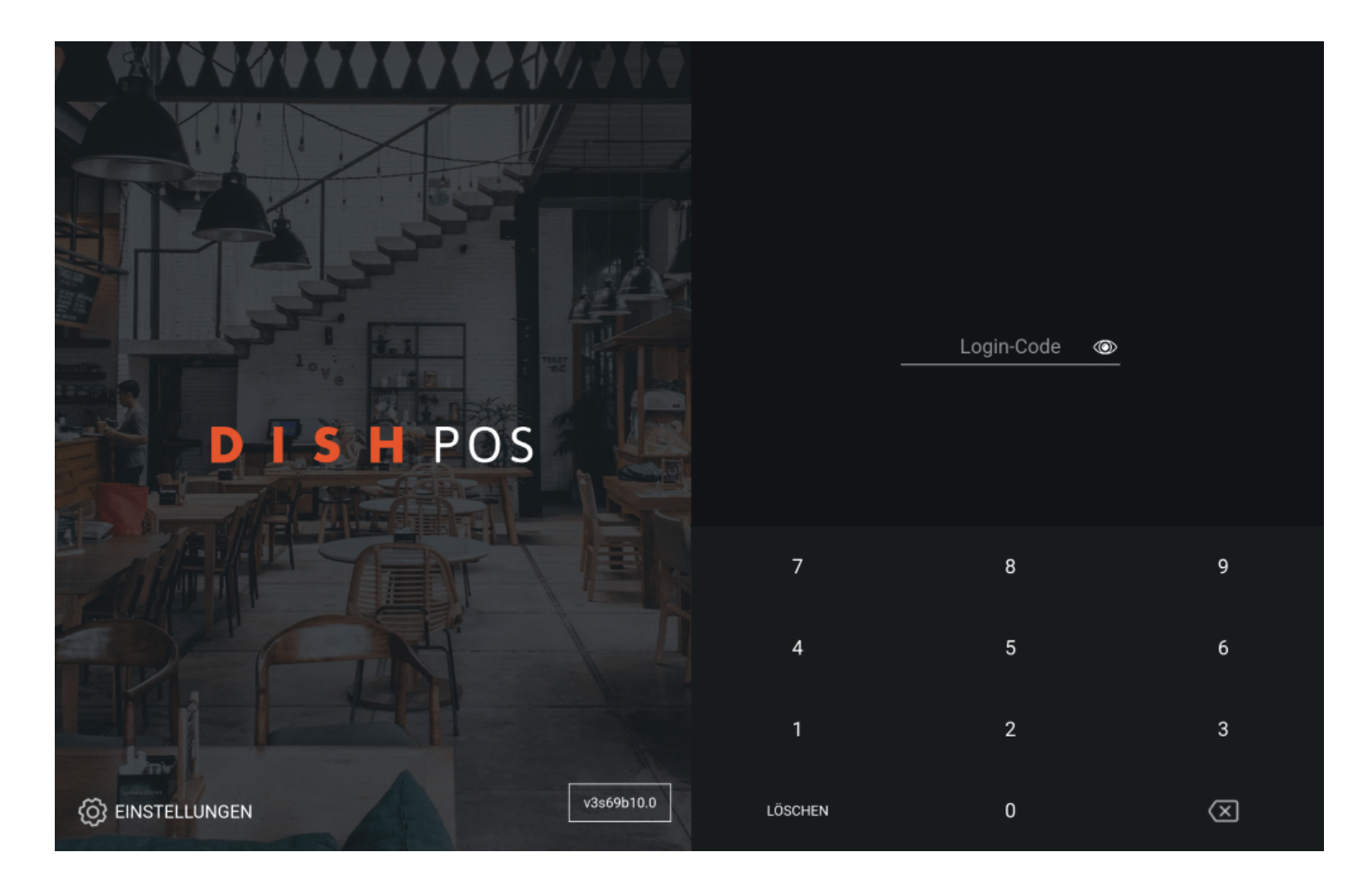

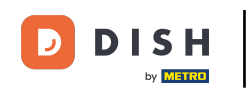

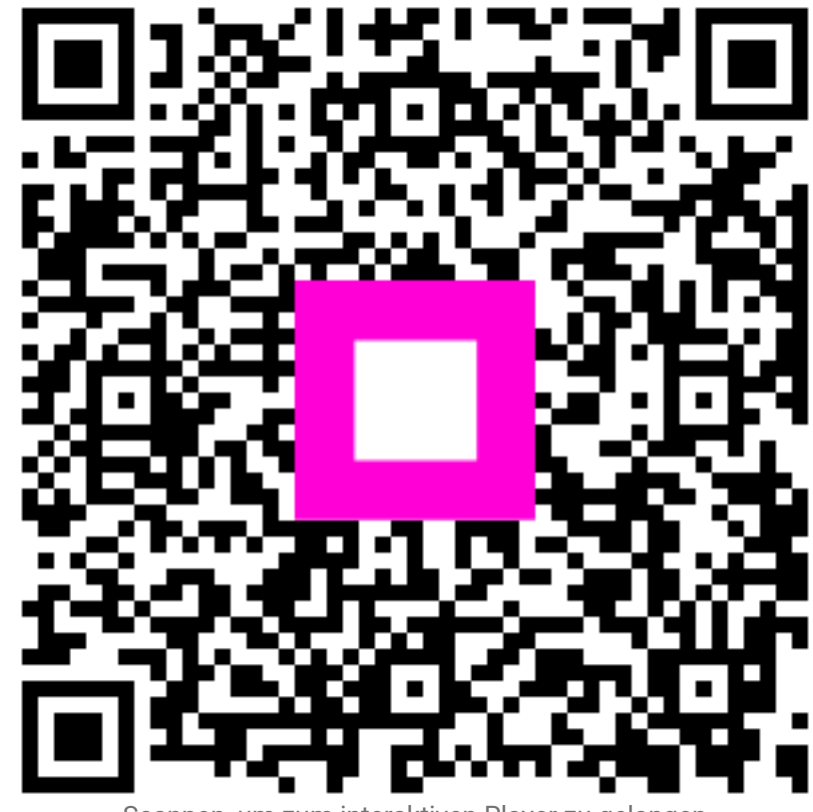

Scannen, um zum interaktiven Player zu gelangen